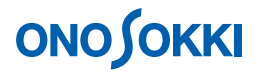

## DS-0223 リアルタイムオクターブソフト

MI-1233 マイクロホンと MI-3110 プリアンプの単位校正の方法

株式会社 小野測器

## **ΟΝΟ ΣΟΚΚΙ**

## DS-0223 リアルタイムオクターブソフト MI-1233 マイクロホンと MI-3110 プリアンプの単位校正の方法

MI-1233 マイクロホン + MI3110 プリアンプを DS-2100 データステーションに直接接続する場合に、 SC-31000 音響校正器(音圧レベル 124dB、250Hz)を使って音圧レベル dBspl に単位校正する方法を説 明します。

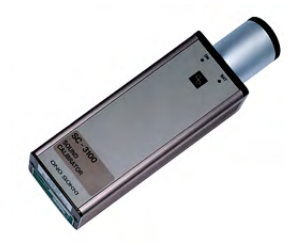

SC-3100 音響校正器

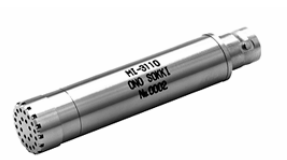

MI-1233 マイクロホン + MI-3110 プリアンプ

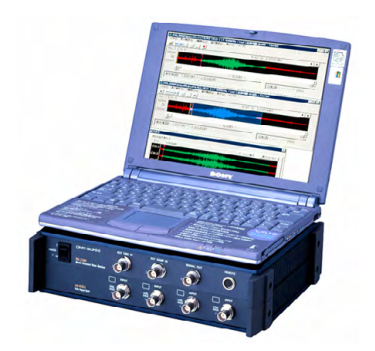

DS-2100 シリーズデータステーション + DS-0223 リアルタイムオクターブソフト

## 操作手順

1. ファイルメニューから、〔入力〕 〔電圧レンジ設定〕 〔入力源設定〕を選択し、「入力」タ ブの各値を次のように設定します。設定が完了したら右下の「OK」ボタンをクリックします。

| 電圧レンジ | 20dB           |
|-------|----------------|
| 入力源   | SENSOR (2.0mA) |
| オフセット | 0dB            |
| タイプ   | Log            |

| Ch1: | 電圧レンショ<br>20dB | →<br>、<br>SENSOR( | オフセット<br>(2.01 - OdB | 917°    |  |
|------|----------------|-------------------|----------------------|---------|--|
| >h2: | -10dB          | - BNC             | ✓ OdB                | • Log • |  |
| >h3: | -10dB          | BNC               | • OdB                | • Log • |  |
| >h4: | -10dB          | BNC               | ✓ OdB                | ▪ Log ▪ |  |

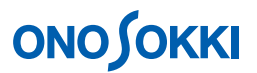

2. ファイルメニューから、〔入力〕 〔電圧レンジ設定〕 〔入力源設定〕を選択し、「時定数」タブ の各値を次のように設定します。なお、校正時は、アナログフィルタは「FLAT」として下さい。

| 時定数      | 125ms ( FAST ) |
|----------|----------------|
| アナログフィルタ | FLAT           |

| 時定数                | アナログ フィルター |   |
|--------------------|------------|---|
| Ch1: 125ms(Fast) 🔹 | Ch1: FLAT  | - |
| Ch2: 125ms(Fast) 🔹 | Ch2: FLAT  | • |
| Ch3: 125ms(Fast) 🔹 | Ch3: FLAT  | • |
| Ch4: 125ms(Fast) 🔹 | Ch4: FLAT  | - |

- 3. SC-3100 音響校正器に MI-1233 マイクロホンをしっかり装着し、SC-3100 の電源を ON します。
- 4. ファイルメニューから、〔入力〕 〔単位校正〕を選択し、「単位 / 校正設定」ボックスで、各値を次のように設定するとともに、「校正可」をチェックします。「校正」ボタンをクリックすると、
  "Waiting"が点滅表示され、設定が終了すると、"X:Allpass Y:124B"と表示されます。

| Ch    | 1       |
|-------|---------|
| 表示データ | INST    |
| 平均時間  | 10s     |
| 校正バンド | ALLPASS |
| 表示上限  | 130dB   |
| 校正タイプ | dB/SP   |
| 単位名   | spl     |
| 値     | 124     |

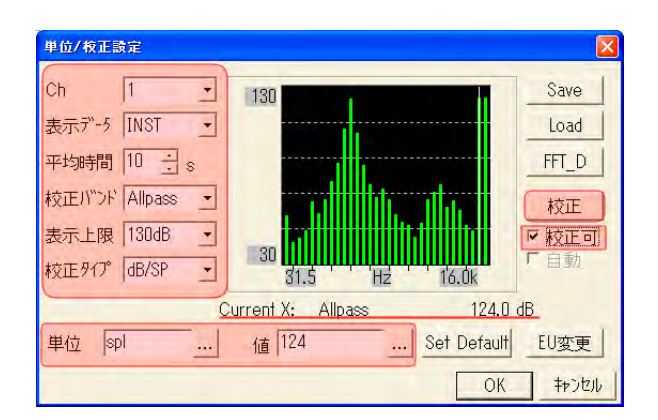

最後に、右下の「OK」ボタンをクリックします。

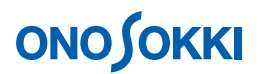

5. ファイルメニューから、〔データ表示〕 〔Y軸スケール〕 〔XY軸スケール設定〕を選択し、 「Y軸」タブの各値を次のように設定します。設定が完了したら右下の「OK」ボタンをクリック します。

| 上限レベル | 130dB |
|-------|-------|
| レンジ   | 100dB |

| 表示レヘール- | 130dB | - |  |  |
|---------|-------|---|--|--|
| L79"    | 100dB | - |  |  |
|         |       |   |  |  |
|         |       |   |  |  |

6. ファイルメニューから、〔データ表示〕 〔カーソル設定〕 〔カーソル〕 〔カーソルモー ド=Search 〕を選択し、カーソルを AllPass に合わせます(マウスクリックまたは左右キー操作)。

次図は校正信号を 1/3 オクターブで測定したデータです。測定画面でも、測定画面でも、X 軸 Allpass、Y 軸: 124dB になっていること確認します。

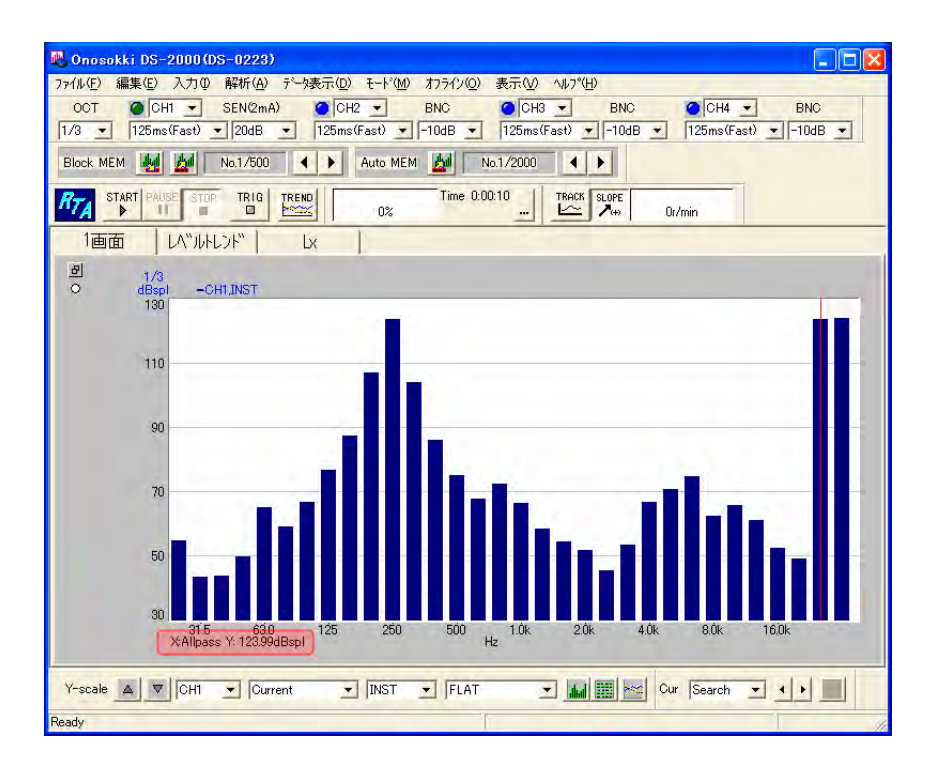

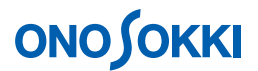

- 7. SC-3100 音響校正器の電源を OFF にします。以上で、校正は完了です。
- 8. 入力信号に適した電圧レンジを設定します(上記項目1を参照)。
- 9. 各種測定条件を設定し、測定を行います。

以上